## **Downloading Programs**

When downloading any program, I always suggest that you always select SAVE instead of Run. This will give you the whole program as a file on your computer. In the future, should you need to reinstall, you've got it right there in your computer.

1. Create a DOWNLOAD folder on your C: drive and name it ADOWNLOAD. The A is so that it will be at the top of the list in Explorer.

2. At the web site, Click the Download button to download the program you want. 3. Select SAVE

3. Select SAVE.

4. Locate the ADOWNLOAD folder to allow the program to be downloaded to that folder on your computer. You may even want to create a subfolder, giving it the name of the program, such as AVG. This makes it even easier to find the program and install it.
5. Close out of the web site after downloading the program. Rightclick Start....Explore.
6. Doubleclick the ADOWNLOAD folder so its files and subfolders are displayed on the right side of the screen.

7. Locate the program you've just downloaded and doubleclick it to install.

Revised 6/15/2009 JMM